## FUJIFILM

### DIGITAL CAMERA

# GFX 100s

## 새로운 기능

버전 2.10

펌웨어 업데이트의 결과로 추가되거나 변경된 기능은 이 제품과 함 께 제공되는 설명서의 설명과 일치하지 않을 수 있습니다. 다른 제품 에 사용할 수 있는 업데이트에 대한 자세한 내용은 저희 웹 사이트를 방문하십시오.

https://fujifilm-x.com/support/download/firmware/cameras/

BL00005337-900 KO

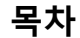

GFX100S 펌웨어 버전 2.10에서는 아래 나열된 기능이 추가 되거나 업데이트됩니다. 최신 설명서는 다음 웹 사이트를 방문하십시오.

https://fujifilm-dsc.com/en-int/manual/

| 번호 | 설명                                                                                                    | GFX100S        | 참조<br>📖          | 버전   |
|----|----------------------------------------------------------------------------------------------------|----------------|------------------|------|
| 1  | T/S 렌즈를 장착하면, 이제 촬영 화면에 이동 및<br>회전량이 표시되고 새 사진의 EXIF 데이터에 기<br>록됩니다.                                                                                             | 12<br>14<br>20 | 1<br>2<br>3<br>4 | 2.10 |
| 2  | 사용자 모드 기능 변경으로 인해 촬영 메뉴에서<br><b>©이미지 품질 설정</b> > <b>사용자 설정 편집/저장</b> 및<br><b>凸동영상 설정</b> > <b>울 사용자 설정 편집/저장</b> 을 사<br>용하여 사용자 설정 뱅크를 만들고 편집하는 방법<br>이 변경되었습니다. | 58             | 5                | 1.10 |
| 3  | <b>쯔이미지 품질 설정 &gt; 자동 업데이트 사용자 설정</b><br>및 <b>쯔동영상 설정 &gt; ✿ 자동 업데이트 사용자 설정</b><br>항목이 촬영 메뉴에 추가되었습니다.                                                           | _              | 11               | 1.10 |
| 4  | 동영상 메뉴의 F-Log/HLG/RAW <b>기록용</b> 에 RAW<br>(ATOMOS) 및 RAW (Blackmagic) 옵션이 추가되었<br>습니다.                                                                           | _              | 12               | 1.20 |
| 5  | ☆ 지역 설정 옵션이 설정 메뉴의 ☑ 사용자 설정<br>에 추가되어 기본 설정 절차와 세계시계 조정이<br>변경되었습니다. 또한, 시각설정이 이제 24시간<br>시계를 제공합니다.                                                             | _              | 14               | 2.00 |
| 6  | ☑ 사용자 설정 > 리셋의 설정 메뉴에 나열된 항목<br>이 변경되었습니다.                                                                                                    | _              | 15               | 2.00 |
| 7  | ☑ 버튼/다이얼 설정 > 커맨드 다이얼 설정 > 전면<br>커맨드 다이얼 1부터 전면 커맨드 다이얼 3 및 후<br>면 커맨드 다이얼의 조리개(프로그램 조절) 옵션<br>이 조리개로 변경되었습니다.                                                   | _              | 16               | 1.10 |

| 번호 | 설명                                                                                                    | GFX100S | 참조       | 버전   |
|----|----------------------------------------------------------------------------------------------------|---------|----------|------|
| 8  | 설정 메뉴의 <b>접속 설정 &gt; Bluetooth 설정</b> 항목<br>이름이 <b>Bluetooth/스마트폰 설정</b> 으로 변경되었<br>고 이제 <b>전원이 꺼진 동안 이미지 전송</b> 옵션을 제<br>공합니다. 또한, <b>자동 이미지 전송 및 스마트폰 동</b><br><b>기화 설정</b> 이름이 각각 <b>자동 이미지 전송 명령</b> 및<br><b>스마트폰 위치 동기</b> 로 변경되었습니다. | _       | 18       | 2.00 |
| 9  | 업로드 시간이 변경되었습니다. 이제 재생 중이나<br>카메라 전원이 꺼져 있을 때뿐만 아니라 촬영이 진<br>행되는 동안에도 사진을 업로드할 수 있습니다.                                                                                                    | _       | 18       | 2.00 |
| 10 | ☑ 접속 설정 > 일반 설정이 다음과 같이 재조정되      었습니다.      • 위치 정보가 ☑ 화면 설정으로 이동함,      • 후 버튼 설정이 ☑ 버튼/다이얼 설정으로 이동하      고 이름이 ▷ Fn1 버튼 설정으로 변경됨,      • 지오태깅이 ☑ 저장 데이터 설정으로 이동함,      • 이름 및 전송사진 ᠍ 압축 가 Bluetooth/스마트      폰 설정으로 이동했습니다.             |         | 17<br>18 | 2.00 |
| 11 | 스마트폰과 무선으로 연결하는 절차가 변경되었<br>습니다.                                                                                                    | 106     | 20       | 2.00 |

### 변경 사항 및 추가 사항

변경 및 추가 사항은 다음과 같습니다.

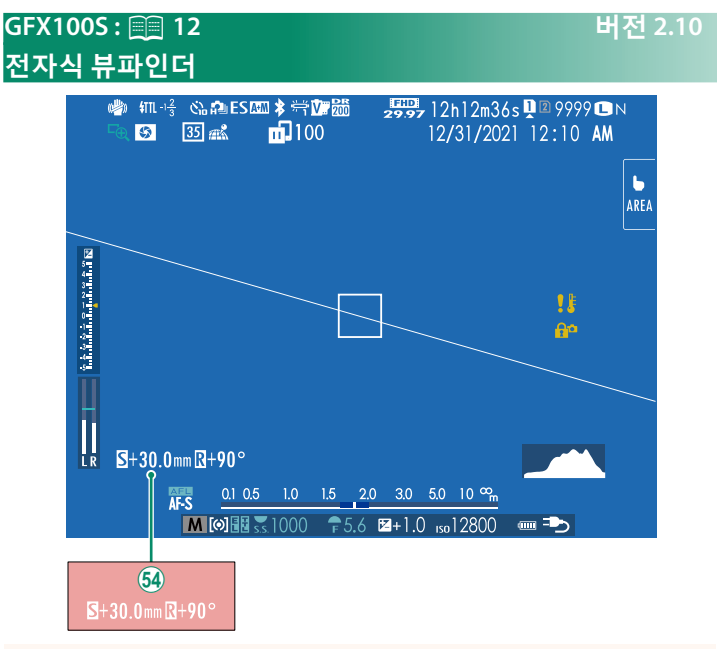

🚯 T/S 렌즈를 장착하면, 이동 및 회전량이 표시됩니다.

#### 버전 2.10

#### GFX100S : 📖 14 LCD 모니터

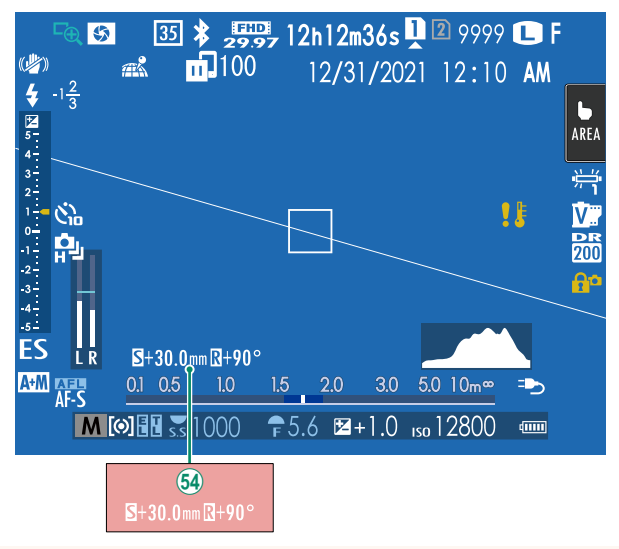

64 T/S 렌즈를 장착하면, 이동 및 회전량이 표시됩니다.

#### 버전 2.10

### GFX100S : 📺 20

#### 표준 화면 커스터마이징

표준 표시기 화면에 나타나는 항목 선택 방법:

- 1 표준 표시기를 표시합니다. DISP/BACK 버튼을 사용하여 표준 표시기를 표시합니다.
- 2 사용자 설정 표시를 선택합니다.

설정 메뉴에서 **월 화면 설정** > **사용자 설정 표시**를 선택합니다.

#### 3 항목을 선택합니다.

항목을 선택하고 MENU/OK를 눌러 선택하거나 선택을 취소합니다.

| 하모             | 기본값          |              | 하모                | 기본값          |              |
|----------------|--------------|--------------|-------------------|--------------|--------------|
| 87             | STILL        | MOVIE        | 87                | STILL        | MOVIE        |
| 구도 가이드         |              |              | 듀얼 손떨림 보정 모드      | $\checkmark$ |              |
| 전자수평계          |              |              | 터치 스크린 모드         | $\checkmark$ | $\checkmark$ |
| 초점 보정          | $\checkmark$ | $\checkmark$ | 화이트발란스            | $\checkmark$ |              |
| AF 거리 표시기      |              |              | 필름 시뮬레이션          | $\checkmark$ |              |
| MF 거리 표시기      | $\checkmark$ | ✓            | 다이내믹 레인지          | $\checkmark$ |              |
| 히스토그램          |              |              | 부스트 모드            | $\checkmark$ |              |
| 라이브뷰 하이라이트 경고  |              |              | T/S 렌즈의 이동량       | $\checkmark$ |              |
| 촬영 모드          | $\checkmark$ | ✓            | T/S 렌즈 회전량        | $\checkmark$ |              |
| 조리개/셔터 속도/ISO  | $\checkmark$ | ✓            | 남은 프레임 수          | $\checkmark$ | —            |
| 정보 배경 표시       | $\checkmark$ | ✓            | 이미지 크기/화질         | $\checkmark$ | —            |
| 노출 보정 표시 (숫자)  |              |              | 동영상 모드 및 녹화 시간    | —            | $\checkmark$ |
| 노출 보정 표시 (스케일) | $\checkmark$ | ✓            | 35mm <b>형식 모드</b> | $\checkmark$ | —            |
| 초점 모드          | $\checkmark$ | ✓            | 이미지 전송 순서         | $\checkmark$ | $\checkmark$ |
| 측광             | $\checkmark$ | ✓            | 마이크 레벨            | —            | $\checkmark$ |
| 셔터 타입          | $\checkmark$ | _            | 안내 메시지            | $\checkmark$ | ✓            |
| 플래쉬            | $\checkmark$ | —            | 배터리 잔량            | $\checkmark$ | $\checkmark$ |
| 연속 모드          | $\checkmark$ | —            | 프레임 외곽선           |              |              |

4 DISP/BACK을 눌러 변경 사항을 저장합니다.

5 필요한 경우 DISP/BACK을 눌러 메뉴를 종료하고 촬영 화면으로 돌아갑니다.

#### T/S 렌즈

EVF 또는 LCD에서 렌즈의 이동량 또는 회 전량을 확인합니다. 이동 및 회전량은 각 각 0.5mm 및 3° 단위로 표시됩니다.

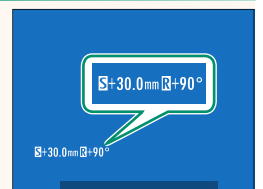

◇ 이동량과 회전량은 촬영한 이미지의 EXIF 데이터에도 기록됩니다.

#### GFX100S : 📺 58 <u>커스</u>텀 모드

모드 다이얼을 **CI(커스텀**1)~**C6(커스텀6)** 모드 중 하나로 돌려 이전에 저장한 촬영 메뉴 설정을 사용하여 사진을 촬영합니 다. 설정은 **©이미지 품질 설정** > **사용자 설정 편집/저장**을 사용하여 저장 또는 편 집할 수 있습니다.

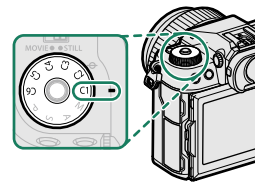

버전 1.10

#### 현재 설정 저장

사용자 설정 뱅크에서 현재 설정을 저장합니다.

- 1 촬영 메뉴에서 ◎ 이미지 품질 설정 > 사용자 설정 편집/저장 을 선택하고 MENU/OK를 누릅니다.
- 2 현재 설정(C1~C6)의 대상 뱅크를 선 택하고 MENU/OK를 누릅니다.

3 현재 설정 저장을 선택하고 MENU/OK를 누릅니다.

|          | 사용자 설정 편집/저장 |
|----------|--------------|
| I.Q.     | 더 커스텀1 →     |
| AF<br>MF | C2 커스텀 2     |
| Ċ.       | C3 커스텀 3     |
|          | C4 커스텀 4     |
|          | C5 커스텀 5     |
|          | C6 커스텀 6     |
| 1        |              |
|          |              |
|          | BACK 끝내기     |

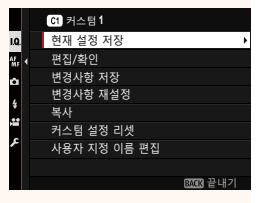

4 실행을 선택하고 MENU/OK를 누릅니다. 현재 설정이 선택한 뱅크에 저장됩 니다.

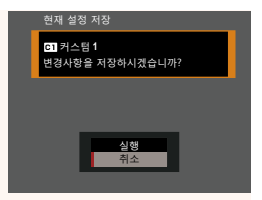

사용자 설정 편집/저장

61 커스텀 1

C2 커스텀 2 C3 커스텀 3

C4 커스텀 4 C5 커스텀 5 C6 커스텀 6

01 커스텀 1

편집/확인

현재 설정 저장

1.0

â

1.0

AF MF

**₩**. 4

#### 사용자 설정 편집

기존 사용자 설정 뱅크를 편집합니다.

- 1 촬영 메뉴에서 ◎ 이미지 품질 설정 > 사용자 설정 편집/저장 을 선택하고 MENU/OK를 누릅니다.
- 2 원하는 사용자 설정 뱅크를 선택하고 MENU/OK를 누릅니다.

3 편집/확인을 선택하고 MENU/OK를 누 릅니다.

4 카메라가 촬영 메뉴 항목 목록을 표시 합니다. 편집하려는 항목을 선택하고 MENU/OK를 누릅니다. 선택한 항목을 원하는 대로 조정합 니다.

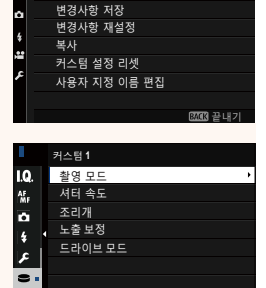

國際 끝내기

BAGIN 끝내기

### 5 MENU/OK를 눌러 변경사항을 저장하고 촬영 메뉴 목록으로 돌 아갑니다.

원하는 대로 추가 항목을 조정합니다.

- 조이미지 품질 설정 > 자동 업데이트 사용자 설정에 비활성화가 선택되면 편집된 항목 옆에 빨간색 점이 나타나지만 변경사항 이 자동으로 저장되지 않습니다.
  - · 선택된 항목의 변경사항을 저장하려면 목록에서 항목을 선택 하고 Q를 누릅니다.
  - 모든 항목의 변경사항을 저장하려면 3단계로 돌아가 변경사항 저장을 선택합니다. 모든 변경사항을 취소하고 이전 설정으로 돌아가려면 변경사항 재설정을 선택합니다.
  - 빨간색 점으로 표시된 항목을 복사한 경우 항목은 변경사항이 그대로 유지된 상태로 복사됩니다.

#### 사용자 설정 복사

한 뱅크에서 다른 뱅크로 사용자 설정을 복사하여 대상 뱅크의 설 정을 덮어씁니다. 소스 뱅크 이름이 변경된 경우 이름도 대상 뱅 크로 복사됩니다.

- 1 촬영 메뉴에서 ◎ 이미지 품질 설정 > 사용자 설정 편집/저장 을 선택하고 MENU/OK를 누릅니다.
- 2 소스 뱅크를 선택하고 MENU/OK를 누 릅니다.

3 복사를 선택하고 MENU/OK를 누릅니다.

- 4 대상 뱅크(C1~C6)를 선택하고 MENU/ OK를 누릅니다.
   확인 대화상자가 표시됩니다.
  - 대상 뱅크의 사용자 설정에 대한 모 든 변경사항을 덮어씁니다.
- 5 실행을 선택하고 MENU/OK를 누릅니다. 선택한 설정이 대상 뱅크에 복사되어 기존 설정을 덮어씁니다.

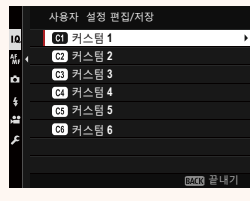

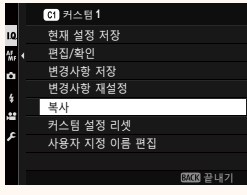

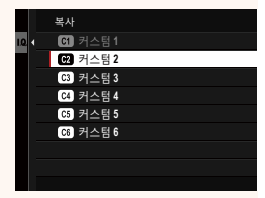

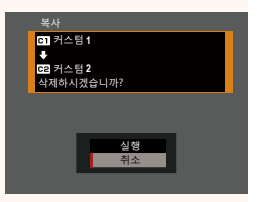

#### 사용자 설정 리셋

선택된 사용자 설정 뱅크를 리셋합니다.

- 1 촬영 메뉴에서 ◎ 이미지 품질 설정 > 사용자 설정 편집/저장 을 선택하고 MENU/0K를 누릅니다.
- 2 원하는 사용자 설정 뱅크를 선택하고 MENU/OK를 누릅니다.

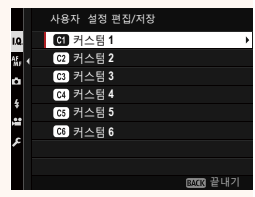

- 3 커스텀 설정 리셋을 선택하고 MENU/OK 를 누릅니다. 확인 대화상자가 표시됩니다.
- 4 실행을 선택하고 MENU/OK를 누릅니다. 선택한 뱅크가 리셋됩니다.

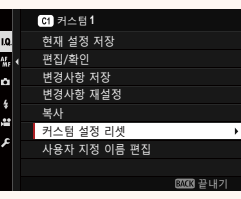

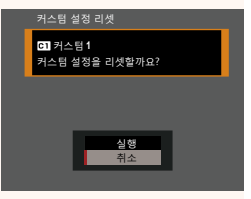

#### 사용자 설정 뱅크 이름 바꾸기

선택된 사용자 설정 뱅크 이름을 바꿉니다.

- 1 촬영 메뉴에서 <sup>©</sup> 이미지 품질 설정 > 사용자 설정 편집/저장 을 선택하고 MENU/OK를 누릅니다.
- 2 원하는 사용자 설정 뱅크를 선택하고 MENU/OK를 누릅니다.

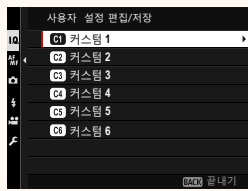

- 3 사용자 지정 이름 편집을 선택하고 MENU/OK를 누릅니다.
- [223] 끝내기 [10] 현재 설정 저장 일, 면접/확인 변경사항 제정 변경사항 제성정 변경사항 제설정 복사 구스팀 설정 리셋 사용자 지정 이름 편집 [225] 끝내기
- 4 사용자 설정 뱅크의 새 이름을 입력하고 설정을 선택합니다. 선택한 뱅크 이름이 변경됩니다.

#### 자동 업데이트 사용자 설정

저장된 사용자 설정의 변경사항을 자동으로 적용할지 여부를 선 택합니다.

| 옵션   | 설명                               |
|------|----------------------------------|
| 하서치  | 커스텀 1에서 커스텀 6까지의 사용자 설정 변경사항이 자동 |
| 월영화  | 으로 적용됩니다.                        |
| 비하서칭 | 변경사항은 자동으로 적용되지 않습니다. 사용자 설정의 변  |
| 미월영화 | 경사항을 수동으로 적용해야 합니다(1996).        |

#### 📽 자동 업데이트 사용자 설정

옵션은 스틸 촬영의 경우와 동일하지만, 설정은 반드시 별도로 조 절해야 합니다.

#### 버전 1.10

버전 1.10

#### F-Log/HLG/RAW 기록용

카메라가 HDMI 장치에 연결되어 있는 동안 F-Log, HLG(Hybrid Log-Gamma) 또는 RAW 동영상의 대상을 선택하십시오.

| 옵션                                | 설명                                                                                  |
|-----------------------------------|-------------------------------------------------------------------------------------|
| SD İF 1000 İF                     | 푸티지를 필름 시뮬레이션을 사용하여 처리하고 메모리<br>카드에 저장한 후 HDMI 장치로 출력합니다.                           |
| 🗊 F-Log 🏧 F-Log                   | 푸티지는 메모리 카드에 기록되고 HDMI 장치에 F-Log 형<br>식으로 출력됩니다.                                    |
| SD 🖬 🎬 🔤 F-Log                    | 푸티지는 HDMI 장치에 F-Log 형식으로 출력되지만 필름<br>시뮬레이션이 적용된 메모리 카드에 저장됩니다.                      |
| 🗊 F-Log 🏧 🚛                       | 푸티지는 메모리 카드에 F-Log 형식으로 기록되지만 필<br>름 시뮬레이션이 적용된 HDMI 장치로 출력됩니다.                     |
| sd HLG 🏧 HLG                      | 푸티지는 메모리 카드에 기록되고 HDMI 장치에 HLG 형<br>식으로 출력됩니다.                                      |
| SD∎∎<br>IMM RAW(ATOMOS)           | 푸티지는 Atomos 동영상 레코더에 RAW 형식으로 출력<br>되지만 필름 시뮬레이션이 적용된 메모리 카드에 저장<br>됩니다.            |
| F-Log  RAW(ATOMOS)                | 푸티지는 메모리 카드에 F-Log 형식으로 기록되며<br>Atomos 동영상 레코더에 RAW 형식으로 축력됩니다.                     |
| In HLG<br>RAW(ATOMOS)             | 푸티지는 메모리 카드에 HLG 형식으로 기록되고 Atomos<br>동영상 레코더에 RAW 형식으로 출력됩니다.                       |
| ₪ ∎ <b>#</b><br>መ RAW(Blackmagic) | 푸티지는 Blackmagic Design 동영상 레코더에 RAW 형식<br>으로 출력되지만 필름 시뮬레이션이 적용된 메모리 카드<br>에 저장됩니다. |
| 🗊 F-Log<br>🏧 RAW(Blackmagic)      | 푸티지는 메모리 카드에 F-Log 형식으로 기록되고<br>Blackmagic Design 동영상 레코더에 RAW 형식으로 출력<br>됩니다.      |
| හා HLG<br>෩ RAW(Blackmagic)       | 푸티지는 메모리 카드에 HLG 형식으로 기록되고<br>Blackmagic Design 동영상 레코더에 RAW 형식으로 출력<br>됩니다.        |

버전 1.20

- ▶ F-Log는 프로덕션 이후 추가 처리에 적합한 광범위하고 부드러운 감마 곡선을 제공합니다. 감도는 ISO 800 및 ISO 12800 값으로 제한됩니다.
  - HLG (Hybrid Log-Gamma) 기록 형식은 국제 ITU-R BT2100 표준을 준수합 니다. HLG 호환 디스플레이에서 볼 때 고품질 HLG 푸티지는 고 대비 장 면과 생생한 색상을 충실하게 캡처합니다. 감도는 ISO 1250 및 ISO 12800 값으로 제한됩니다. 촬영 메뉴에서 **따동영상 설정 > 파일 포맷**에 MOV/H.265(HEVC) LPCM가 선택되었을 때 HLG 기록이 가능합니다.
  - 필름 시뮬레이션(▮) 푸티지는 촬영 메뉴에서 ☎ 동영상 설정 > ✿ 필름 시뮬레이션에 대해 선택된 옵션을 사용하여 기록됩니다.
  - இ ■ F-Log 또는 图 F-Log ■ ▼ 푸티지 촬영은 서로 다른 프레임 크 기(4K, Full HD)에서 메모리에 기록하고 HDMI로 출력할 수 없습니다. 또한 다음 **집 동영상 설정** 옵션을 사용할 수 없습니다.
    - 59.94P 및 50P의 동영상 모드 프레임 속도 옵션
    - 403 인터프레임 NR
    - HDMI 출력 정보 표시
  - RAW (ATOMOS)는 RAW 푸티지를 Atomos 동영상 레코더로 출력하 는 데 사용됩니다.
  - RAW (Blackmagic)은 RAW 푸티지를 Blackmagic Design 동영상 레코 더를 출력하는 데 사용됩니다.
  - RAW 출력을 메모리 카드에 기록할 수 없습니다.
  - 카메라 내 이미지 향상 기능은 RAW 출력에 적용되지 않습니다.
  - 외부 장치로 출력되는 자르기(사진 각도) 및 푸티지 품질은 카메라 모니터에 표시된 것과 다릅니다. 외부 장치에서 RAW (ATOMOS) 또는 RAW (Blackmagic)를 사용하여 푸티지 출력을 봅니다.
  - 외부 장치로의 푸티지 출력은 원본 RAW 데이터에서 생성되며 장치
    사양에 따라 달라지는 품질은 포스트 프로덕션 등의 최종 결과로
    얻은 것과 동일하지 않을 수 있습니다.
  - HDMI 출력에 RAW (ATOMOS) 또는 RAW (Blackmagic)를 선택하면 초점 줌 을 사용할 수 없습니다.
  - 호환되지 않는 장치로 HDMI를 통해 출력되는 RAW 푸티지는 올바 르게 표시되지 않지만 대신 모자이크로 표시됩니다.
  - HDMI 출력에 대해 RAW (ATOMOS) 또는 RAW (Blackmagic)가 선택된 경우 메모리 카드에 기록되는 IF, F-Log 또는 HLG 푸티지의 최소 및 최대 감도는 각각 ISO 1250 및 ISO 12800입니다.

#### 🕩 지역 설정

버전 2.00

현재 시간대에 맞게 설정을 조정합니다.

#### 지역 설정

지도에서 시간대를 선택합니다.

#### 섬머타임

섬머타임 시간을 켜거나 끕니다.

| 옵션  | 설명            |
|-----|---------------|
| ON  | 섬머타임 시간을 켭니다. |
| OFF | 섬머타임 시간을 끕니다. |

#### 세계시계

버전 2.00

여행 시에는 카메라 시계를 사용자 시간대에서 목적지의 현지 시 간대로 간단히 전환할 수 있습니다. 현지 시간대와 사용자 시간 대의 시차를 지정하려면:

- ★ 현지를 사용하여 현지 시간대를 선택하기 전에 ▲ 지역 설정을 사용하여 사용자 시간대를 선택합니다.
  - 1 ★ 현지를 선택하고 MENU/OK를 누릅니다.
  - 2 초점 스틱(초점 레버)을 사용하여 현지 시간대를 선택합니다. 설정이 완료되면 MENU/OK를 누릅니다.

◊ 섬머타임 시간을 사용하려면 ON을 선택합니다.

카메라 시계를 현지 시간으로 설정하려면 ┽ 현지를 선택하고 MENU/OK를 누릅니다. 카메라 시계를 사용자 시간으로 설정하려면 ☆ 홈을 선택합니다.

옵션

★현지

습홈

★ 현지를 선택한 경우 카메라를 켜면 ★가 약 3초간 노란색으로 표 시됩니다.

리셋

버전 2.00

촬영이나 설정 메뉴 옵션을 기본값으로 초기화합니다.

1 원하는 옵션을 선택하고 MENU/OK를 누릅니다.

| 옵션              | 설명                                   |
|-----------------|--------------------------------------|
|                 | <b>사용자 설정 편집/저장</b> 을 사용하여 만든 사용자 설정 |
| 스틸 메뉴 초기화       | 화이트 밸런스 및 사용자 설정 뱅크 이외 모든 사진         |
|                 | 메뉴 설정을 기본값으로 리셋합니다.                  |
| 도여사메느ㅊ          | <b>사용자 설정 편집/저장</b> 을 사용하여 만든 사용자 설정 |
| ㅎㅎㅎㅎ 메뉴 소<br>기치 | 화이트 발란스 및 사용자 설정 뱅크 이외 모든 동영상        |
| 기와              | 메뉴 설정을 기본값으로 초기화합니다.                 |
| 서저 기세           | 시각설정, 🕜 지역 설정, 세계시계 및 저작권 정보 이       |
| 10 니것           | 외의 모든 설정 메뉴 설정을 기본값으로 리셋합니다.         |
| 초기히             | 사용자 설정 화이트 밸런스 이외의 모든 설정을 기본         |
| 조기좌             | 값으로 리셋합니다.                           |

2 확인 대화 상자가 표시됩니다. 실행을 선택하고 MENU/OK를 누 릅니다.

#### 커맨드 다이얼 설정

버전 1.10

커맨드 다이얼이 하는 역할을 선택합니다.

| 옵션             | 설명                                                                                                    |
|----------------|----------------------------------------------------------------------------------------------------|
| 전면커맨드          | 셔터 속도( <b>S.S. (프로그램이동)</b> ) 또는 조리개( <b>조리개</b> ) *를                                                                                      |
| 다이얼1           | <b>전면 커맨드 다이얼1</b> 에 지정합니다.                                                                                                    |
| 전면 커맨드<br>다이얼2 | 셔터 속도( <b>S.S. (프로그램이동</b> )), 조리개( <b>조리개</b> ) <sup>*</sup> , 감도(ISO)를<br>지정하거나 어떠한 기능( <b>어우</b> )도 <b>저며 권매도 다이어?</b> 또는 <b>저</b>      |
| 전면 커맨드<br>다이얼3 | 지 않아가의 어떠한 가장(따음)도 한한 가진으 다이 들기도는 한<br>면 <b>커맨드 다이얼3</b> 에 지정하지 않습니다.                                                                      |
| 후면 커맨드<br>다이얼  | 셔터 속도( <b>S.S. (프로그램이동)</b> ), 조리개( <b>조리개</b> ) <sup>*</sup> , 감도( <b>ISO</b> )를<br>지정하거나 어떠한 기능( <b>없음</b> )도 후면 커맨드 다이얼에 지정<br>하지 않습니다. |
| 노출 보정<br>할당    | ⊠(노출 보정) 버튼을 누른 후 전면 및 후면 커맨드 다이얼 중<br>하나나 둘 모두를 사용하여 노출 보정을 조정할 수 있습니다.                                                                   |

\* 모드 A(조리개 우선 AE) 또는 M(수동)에서 조리개 링이 A 또는 C로 회전했습니다.

• 커맨드 다이얼 설정은 전면 커맨드 다이얼 중앙을 길게 누른 상태 에서 액세스할 수도 있습니다.

• 또한 전면 커맨드 다이얼 중앙을 누르면 **전면 커맨드 다이얼**1, **전면 커맨드 다이얼2, 전면 커맨드 다이얼3** 순서로 설정이 번갈아 표시 됩니다.

#### 위치 정보

버전 2.00

#### 스마트폰에서 다운로드한 위치 정보를 표시하려면 ON을 선택합 니다.

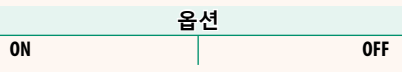

#### ▶ Fn1 버튼 설정

#### 버전 2.00

재생 중 Fn1 버튼이 수행하는 역할을 선택합니다.

| 옵션            | 설명                                           |
|---------------|----------------------------------------------|
| □ㅅ마ㅌ포         | 버튼을 누르면 전송할 현재 사진이 표시됩니다. 현재 카메라             |
| ᆸᅳᅴᅳ근<br>저소스서 | 가 스마트폰과 페어링되지 않은 경우 Bluetooth/ <b>스마트폰 설</b> |
| 신승 군지         | <b>정</b> 옵션이 표시됩니다.                          |
|               | 버튼을 누르면 카메라가 페어링된 스마트폰에 업로드할 사               |
| ♬ 선택&스마트      | 진을 선택할 수 있는 대화 상자가 표시됩니다. 현재 카메라가            |
| 폰 전송 순서       | 스마트폰과 페어링되지 않은 경우 Bluetooth/ <b>스마트폰 설정</b>  |
|               | 옵션이 대신 표시됩니다.                                |
| ☆ 무선통신        | 버튼을 사용하여 무선으로 연결할 수 있습니다.                    |

#### 지오태깅

버전 2.00

ON을 선택하면 스마트폰에서 다운로드한 위치 데이터가 촬영한 사진에 삽입됩니다.

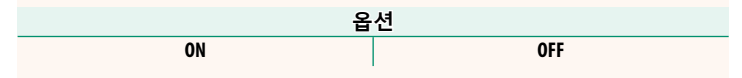

#### Bluetooth/스마트폰 설정

버전 2.00

Bluetooth 설정을 조정합니다.

| 옵션                  | 설명                                                                                                    |
|---------------------|----------------------------------------------------------------------------------------------------|
| 페어링등록               | 스마트폰 앱이 설치되어 있는 스마트폰이나 태블릿과 카<br>메라를 페어링하십시오.                                                                                                    |
| 페어링 기기 선택           | <b>페어링 등록</b> 을 사용하여 카메라가 페어링된 장치 목록에<br>서 연결을 선택합니다. 연결하지 않고 종료하려면 <b>연결 없</b><br><b>음</b> 을 선택합니다.                                                         |
| 페어링 등록 삭제           | 선택한 장치에 대한 페어링 정보를 삭제합니다. 장<br>치 목록에서 장치를 선택합니다. <b>페어링 기기 선택</b><br>에 나열된 장치에서도 선택한 장치가 제거됩니다.                                                              |
| Bluetooth ON/OFF    | • ON: 카메라가 켜지면 페어링된 장치와의 Bluetooth 연결<br>을 자동으로 설정합니다.<br>• OFF: 카메라가 Bluetooth를 통해 연결되지 않습니다.                                                               |
| 자동 이미지 전<br>송 명령    | 사진을 촬영할 때 업로드를 위해 자동으로 표시할지의 여<br>부를 선택합니다.                                                                                                    |
| 스마트폰 위치<br>동기       | 페어링된 스마트폰에서 제공한 위치에 카메라를 동기화할<br>지의 여부를 선택합니다.                                                                                                    |
| 이름                  | 이름( <b>이름</b> )을 선택하여 무선 네트워크에서 카메라를 확인<br>합니다(기본적으로 카메라에 고유한 이름이 지정됨).                                                                                      |
| 전원이 꺼진 동안<br>이미지 전송 | 카메라가 꺼져 있을 때 페어링된 스마트폰에 사진을 업로<br>드할지의 여부를 선택합니다.                                                                                                    |
| 전송사진 🖾<br>압축        | 스마트폰에 업로드할 이미지의 크기를 조정할지의 여부를<br>선택합니다. 크기 변경은 스마트폰에 업로드된 사본에만<br>적용됩니다. 원본에는 영향을 미치지 않습니다.<br>• ON: 큰 이미지의 크기는 업로드용 때로 조정됩니다.<br>• OFF: 이미지는 원래 크기로 업로드됩니다. |

◇ • 스마트폰에 해당 스마트폰 앱의 최신 버전이 작동하고 있는지 확인 하십시오. 다른 운영 체제는 다른 앱을 사용합니다. 자세한 내용은 다음을 참조하십시오.

https://app.fujifilm-dsc.com/

- Bluetooth ON/OFF 및 자동 이미지 전송 명령 모두에 대해 ON을 선 택하거나 현재 재생 메뉴의 이미지 전송 순서 옵션을 사용하여 이 미지를 업로드하도록 선택한 경우 촬영하고 재생하는 도중이나 카 메라가 꺼져 있는 동안 사진이 업로드됩니다.
- 카메라 시계는 앱이 실행될 때마다 페어링된 스마트폰이 보고한 시 간으로 자동 설정됩니다.

#### 버전 2.00

#### GFX100S : 📖 106 스마트폰에 연결

무선 네트워크에 접속하여 컴퓨터, 스마트폰, 컴퓨터에 연결합니 다. 자세한 내용은 다음 웹사이트를 참조하시기 바랍니다. http://fujifilm-dsc.com/wifi/

#### 스마트폰 및 태블릿

#### 스마트폰 앱 설치

스마트폰과 카메라 사이의 연결을 구축하기 전에 최소 한 개의 전 용 스마트폰 앱을 설치해야 합니다. 다음 웹사이트를 방문하여 스 마트폰에 원하는 앱을 설치하십시오.

https://app.fujifilm-dsc.com/

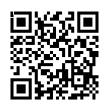

◇ 스마트폰의 OS에 따라 앱 사용 가능 여부는 다를 수 있습니다.

#### 스마트폰에 연결

Bluetooth®를 통해 카메라와 스마트폰을 페어링하여 연결합니다.

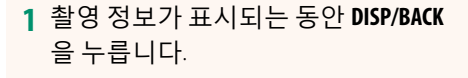

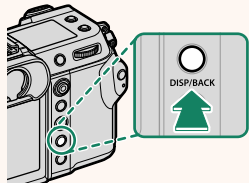

🚫 재생 중 DISP/BACK 버튼을 눌러 3단계로 직접 진행할 수 있습니다.

2 블루투스를 선택한 뒤 MENU/OK를 누 릅니다.

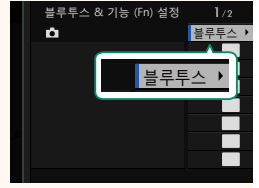

3 페어링을 선택한 뒤 MENU/OK을 누릅 니다.

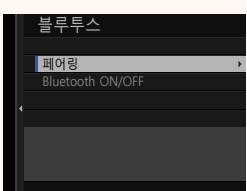

4 스마트폰에서 앱을 실행한 뒤 스마트폰과 카메라를 페어링 합니다.

자세한 내용은 다음 웹사이트를 참조하십시오. https://app.fujifilm-dsc.com/

페어링이 끝나면 카메라와 스마트폰 이 블루투스로 자동 연결됩니다. 기기 가 연결되면 카메라 화면에 카메라 아 이콘과 흰색 블루투스 아이콘이 표시 됩니다.

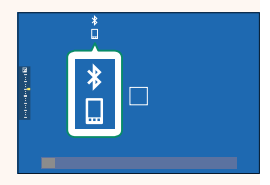

- 기기가 페어링되면 앱을 실행할 때 스마트폰과 카메라가 자동으로 연결됩니다.
  - 카메라가 스마트폰과 연결되어 있지 않을 때 블루투스를 비활성화
    시키면 배터리가 절약됩니다.

#### 스마트폰 앱 사용하기

스마트폰 앱을 사용하여 사진을 스마트폰으로 다운로드하는 데 사용할 수 있는 옵션에 대한 정보는 이 섹션을 읽으십시오.

#### 스마트폰 앱을 사용하여 사진 선택 및 다운로드

스마트폰 앱을 사용하여 선택한 사진을 스마트폰으로 다운로드 할 수 있습니다.

🚫 자세한 내용은 다음 웹사이트에서 볼 수 있습니다.

https://app.fujifilm-dsc.com/

#### 촬영한 사진 업로드

☑ 접속 설정 > Bluetooth/스마트폰 설정 > 자동 이미지 전송 명령 에서 ON을 선택하여 촬영한 사진은 페어링된 장치로 업로드하도 록 자동 표시됩니다.

- ◇ ☑ 접속 설정 메뉴의 Bluetooth/스마트폰 설정 > Bluetooth ON/OFF 및 전원이 꺼진 동안 이미지 전송에서 ON을 선택한 경우 카메라가 꺼져 있는 동안에도 페어링된 장치에 계속 업로드됩니다.
  - 🖾 접속 설정 > Bluetooth/스마트폰 설정 > 전송사진 💷 압축에 ON 을 선택하면 압축 기능이 활성화되어 업로드용 파일 크기가 줄어 듭니다.

#### 재생 메뉴에서 업로드할 사진 선택

**이미지 전송 순서** > 프레임 선택을 사용하여 Bluetooth®를 통해 페 어링된 스마트폰이나 태블릿에 업로드할 사진을 선택합니다.

### FUJIFILM

#### **FUJIFILM Corporation**

7-3, AKASAKA 9-CHOME, MINATO-KU, TOKYO 107-0052, JAPAN

https://fujifilm-x.com

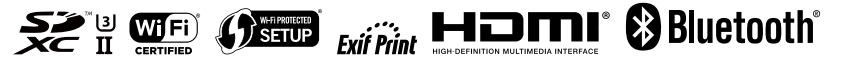